# 1. 表示項目

| 📓 วิศชิวิลีชีวิล - 🛛   |                   |         |    |        | × |
|------------------------|-------------------|---------|----|--------|---|
| ソフトウェアライセンスのシリアル№.     | シリアルNoが取得できませんでした |         |    |        | 8 |
| ソフトウェアライセンス記録EDアイル<br> | ·                 |         |    |        |   |
| ソフトウェアライセンスを使用する       | システムの終了時に認証を解除する  | アクセス方法: | 固定 | IPアドレス | ~ |
|                        | システム名称            | ライセンス要  | ţ. | 使用解除   |   |
|                        |                   |         |    |        |   |
|                        |                   |         |    |        |   |
|                        |                   |         |    |        |   |
|                        |                   |         |    |        |   |
|                        |                   |         |    |        |   |
|                        |                   |         |    |        |   |
| 🕐 RuntimeVer. 10.12    | 最新の状態に更新          |         |    | 閉じる    |   |

<u>ソフトウェアライセンスのシリアル No.</u>

設定されたソフトウェアライセンス認証ファイルに対応するシリアル No. を表示します。 ソフトウェアライセンス認証ファイルを指定し、更新を行うと表示されます。

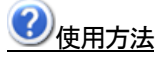

愛をクリックで使用方法の画面を表示します。

## <u>ソフトウェアライセンス認証ファイル</u>

ソフトウェアライセンスを使用するためのファイルを指定します。

# <u> ソフトウェアライセンスを使用する</u>

各システム起動時にソフトウェアライセンスの認証を行うかどうかの選択をします。

# チェックの切り替えについて

<インターネットにつながっている時>

チェックを外すと表示されているシステムの使用状況を全て解除します。(ライセンスを解放) <インターネットにつながっていない時>

切り替えは出来ません。

## □システム終了時に認証を解除する

各システム終了時にソフトウェアライセンスの認証を解除するかどうかの選択をします。

### システム情報

ソフトウェアライセンスに登録されているシステム情報を表示します。

「
 「
 チェックボックス」 認証しているシステムのライセンスの切り替えを行います。
 「システム名称」 設定中のソフトウェアライセンスに登録されているシステム名
 「ライセンス数」 システムが使用できるライセンス数
 「使用解除」 システムのライセンスを解放します。

<インターネットにつながっているときの画面表示>

|   | システム名称     | ライセンス数 | 使用解除 |
|---|------------|--------|------|
| × | S/F Arris4 | 3/5    | 解除する |

<インターネットにつながっていないときの画面表示>

ライセンスの取得や解放が出来ないため画面の操作はできません。

| システム名称     | ライセンス数 | ライセンス期限    |
|------------|--------|------------|
| S/F Arris4 | 5      | 2024/02/20 |

## ライセンス使用中のユーザー確認方法

インターネットにつながっている状態で「ライセンス数」のセルをダブルクリックすることで使用中のユーザー情 報が表示されます。

|            | システム              | <b>→</b> 名称     | ライセンス   | 数       | 使用解除   | <del>ئ</del> ر ا |     |
|------------|-------------------|-----------------|---------|---------|--------|------------------|-----|
|            | S/F Arris4        |                 |         | 3 / 5   | 解除する   | 5                |     |
| 「ユーザー      | 名」                | システムの           | ライセンス   | くを取得    | 导してい   | るユー+             | デー名 |
| 「ライセン      | ス認証日」             | ライセンス           | を取得した   | 2日      |        |                  |     |
| 「ライセン      | ス期限」              | ライセンス           | を使用でき   | きる期間    | 限      |                  |     |
| 🎉 ユーザー一覧   | ī                 |                 | _       |         | ×      |                  |     |
| S/F Arris4 |                   |                 |         | レポー     | -ト     |                  |     |
| ユーザー:      | 名 うイ <sup>・</sup> | センス認証日          | ライセ     | ンス期間    | 2      |                  |     |
| h          | ] 20              | 24/02/05 9:18:2 | 1 2024/ | 02/18 9 | :18:21 |                  |     |
| k          | 20                | 24/02/06 9:14:2 | 5 2024/ | 02/19 9 | :14:25 |                  |     |

※ライセンス期限はインターネットにつながっている場合、自動で更新されます。

2024/02/06 13:21:03 2024/02/19 13:21:03

インターネットにつながっていない状況で期限の日を迎えた場合には、ライセンスが解放されます。 [レポート] ユーザーー覧画面に表示されている情報をテキストファイルに書き込み表示します。

### ライセンス数

s

該当するシステムを起動する際にライセンスの空きがある場合には、自動でライセンスを取得します。 既に使用ライセンス数が上限になっている状態でライセンスを取得しようとするとメッセージが表示されます。 使用中の PC からライセンスを解放して、再度ライセンスの取得を行ってください。

#### 使用解除

[解除する]をクリックでライセンスを解放します。

<u>RuntimeVer</u>

PCにインストールされているソフトウェアライセンスを使用するためのランタイムバージョンを表示します。

[最新の状態に更新]

クラウドサーバーにアクセスして最新の状態で「システム情報」の更新をします。

# 2. 接続状況の変更

起動時にインターネットの接続状況に変更があった場合はメッセージを表示してシステムの再起動を促します。

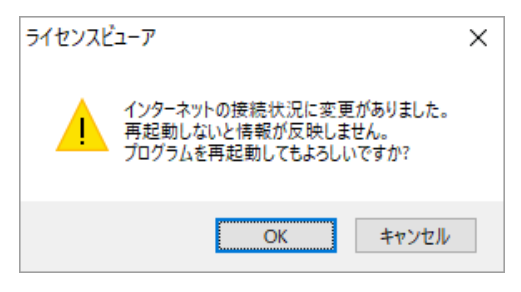

[OK] 画面を再起動してインターネットの接続状況に応じた画面を表示します。

[キャンセル] 再起動せず、オフラインの場合は画面操作できないようにグレー表示になります。

### ※注意点

- ・SL対応のシステム起動中にライセンス認証ファイルを変更されると動作が保証できません。
- ・ライセンスビューアでライセンス認証ファイルを切り替える際は必ず各システムを終了した状態で行ってくだ さい。

.

・インターネット接続にプロキシサーバを利用されている方はこちらのボタンから設定してください。

| ソフトウェアライセンスのシリアルNo. | 236143268953545795     |
|---------------------|------------------------|
| ソフトウェアライセンス認証ファイル   | SFCL_2929_データロジック×mICL |

・下記メッセージが表示された場合は Sentinel HASP ドライバーの再インストール方法をクリックして表示され る手順に従い、該当の PC でドライバーの再インストールを行って下さい。

| 😼 ライセンスビューア                                                                                           | × |  |  |  |
|----------------------------------------------------------------------------------------------------|---|--|--|--|
| マシン名 s_t<br>ユーザ名 S_T                                                                                  |   |  |  |  |
| 上記PCのSentinel HASPドライバが正しく動作していない可能性があります<br>該当PCで起動中のSFシステムをすべて終了してSentinel HASPドライバの再インストールを行ってください |   |  |  |  |
| Sentinel HASPドライバーの再インストール方法 閉じる                                                                      |   |  |  |  |